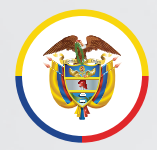

Rama Judicial Consejo Superior de la Judicatura

República de Colombia

## Actualización o activación cuentas de correo electrónico institucionales en Rama Judicial

Los servidores judiciales pueden solicitar la creación de las cuentas de correo electrónico institucionales personales o, restablecer la contraseña si ya tienen una cuenta de correo activa y asignada previamente a nivel nacional.

Para ello deberá seguir los siguientes pasos:

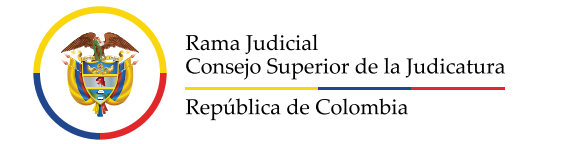

## Creación de cuenta de correo electrónico institucional personal

Para la creación de la cuenta de correo electrónico institucional personal se requiere la siguiente información:

Nombres y apellidos completos Cargo Área o unidad Oficina Departamento - Ciudad

y, finalmente solicitar la creación de la cuenta de correo a través del formulario disponible en el sitio web de la Rama Judicial.

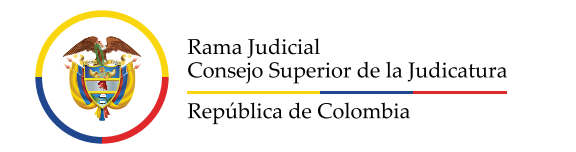

#### Para ingresar al formulario deberá ingresar a la página de la Rama Judicial <u>https://www.ramajudicial.gov.co/</u>.

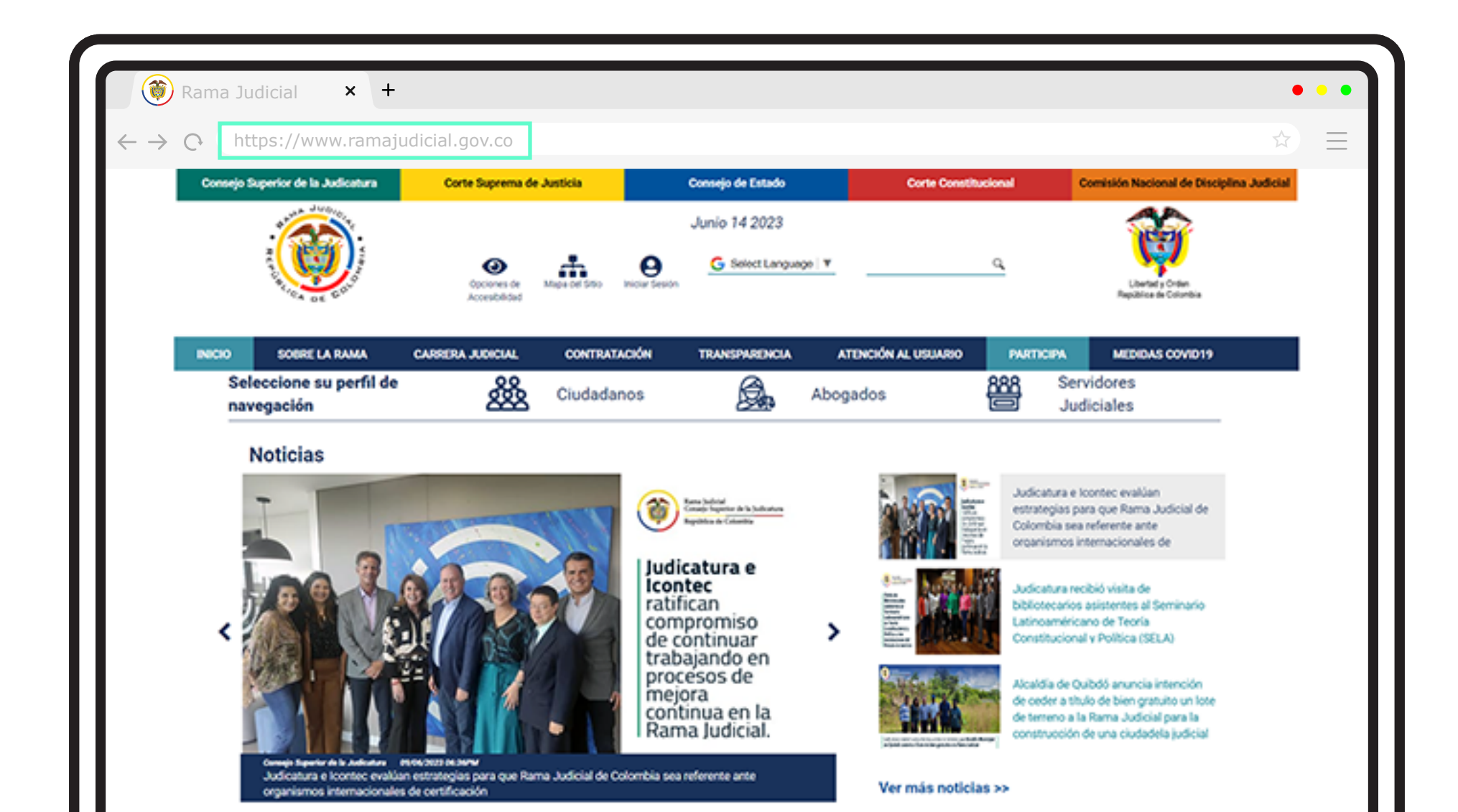

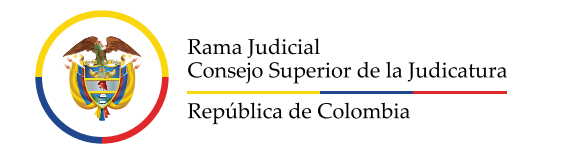

# **B** Dar clic en la opción **Servidores Judiciales**.

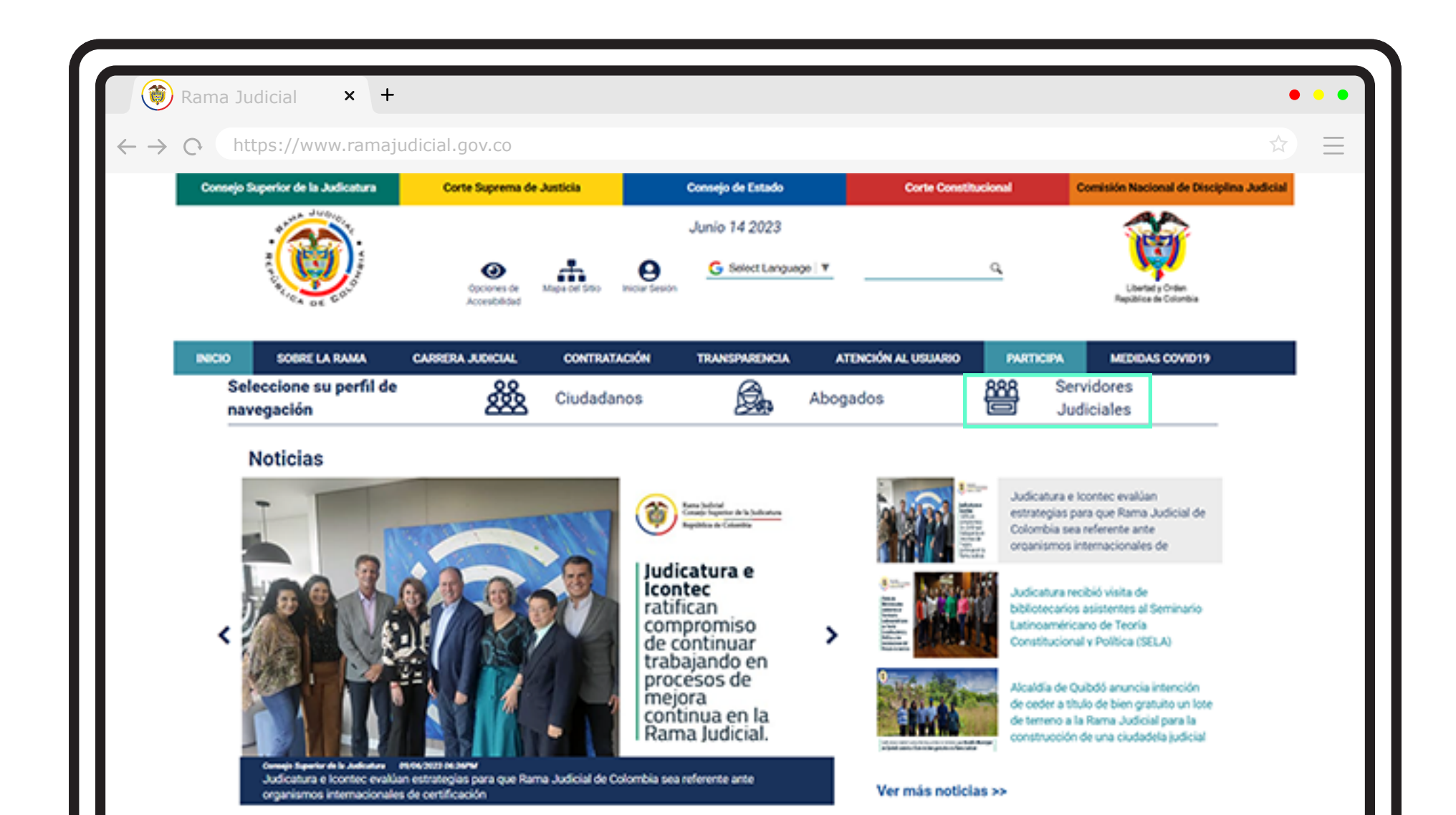

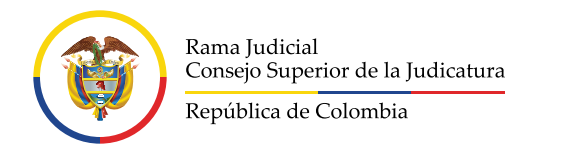

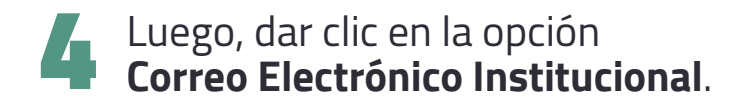

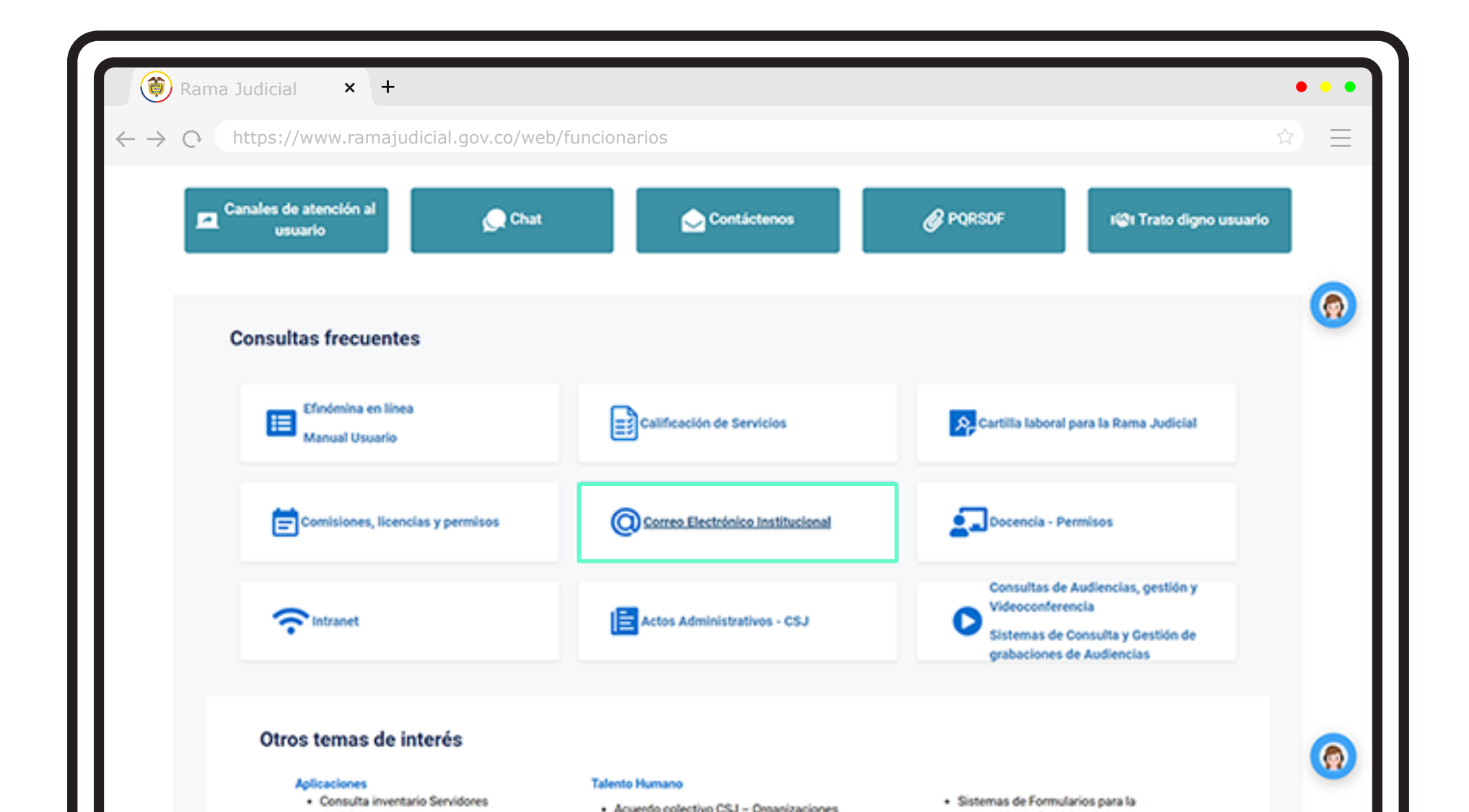

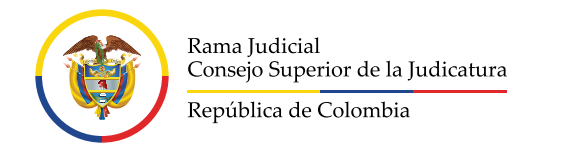

**5** Buscar la sección de **Aplicaciones** y dar clic sobre la opción **Creación cuentas personales**.

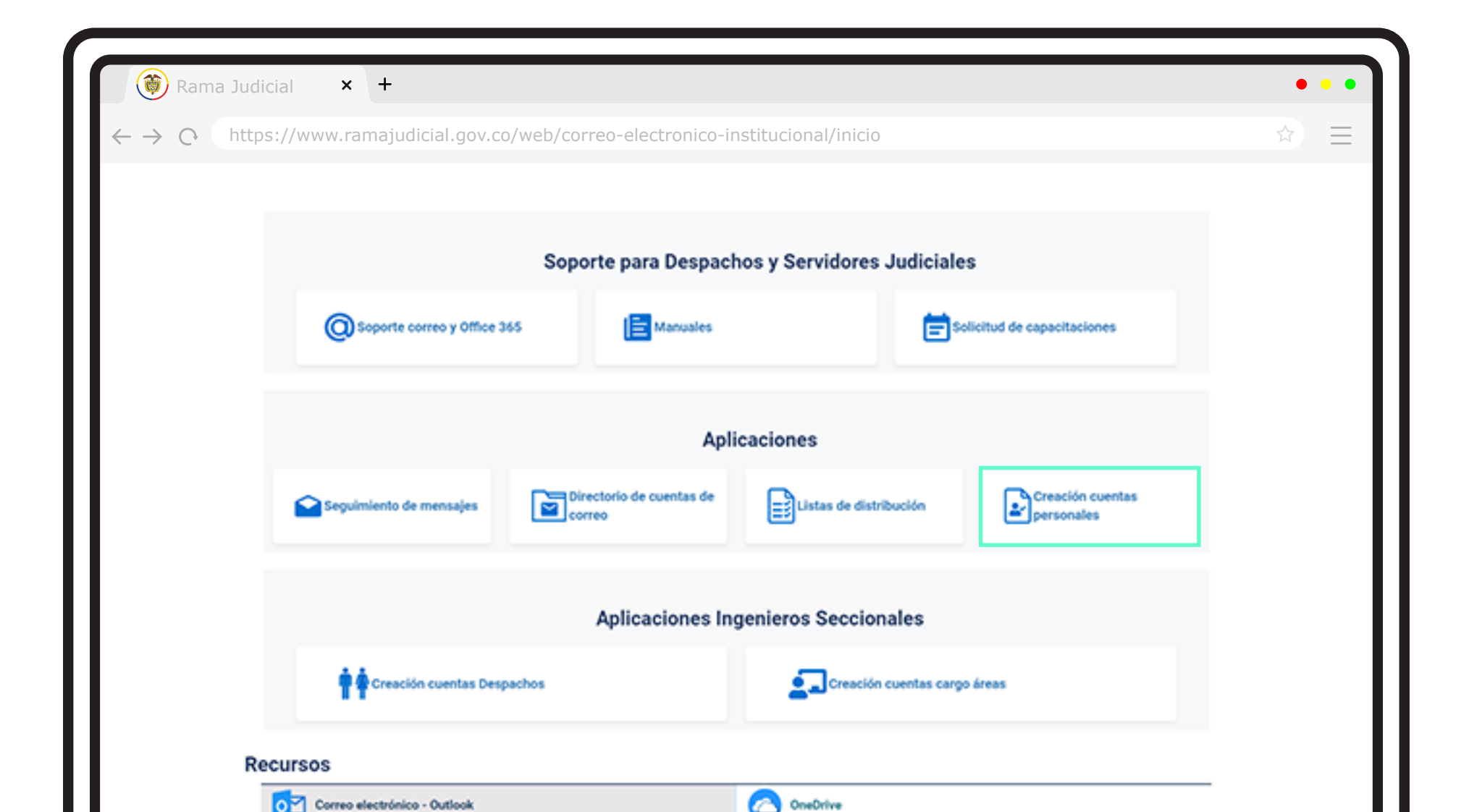

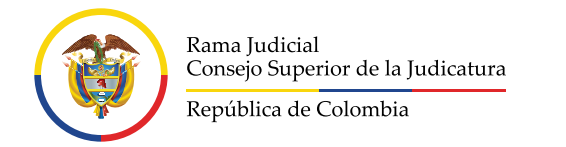

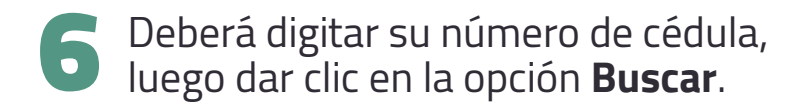

| 💓 Rama                              | Judicial × +                   |                                          |                        |                 |           | • • •             |
|-------------------------------------|--------------------------------|------------------------------------------|------------------------|-----------------|-----------|-------------------|
| $\leftrightarrow \rightarrow \circ$ | https://apps.powerap           | pps.com/play/e/default-622cba98-80f8-41f | 3-8df5-8eb99901598b/a/ | /feee43cd-6dcd- | 42fb-b7d9 | 9-47e ☆ 📃         |
| III 🤯 Po                            | wer Apps   Creación de cuent   | as de correo personales                  |                        | ¢ ∺ ±           | ◎ ?       | Diego Armando P 🍈 |
|                                     | so                             | LICITUD DE CREACIÓN DE CUENTAS DE CO     | RREO PERSONALES        |                 | 81        | ()                |
|                                     | Bienvenido(a) Diego            | Armando Parrado Herrera                  |                        |                 | لو≡∽لل    | $\smile$          |
|                                     | Utilice el botón BORRAS        | para cambiar de cedula                   |                        |                 |           |                   |
|                                     | *Cedula:<br>sin puntos o comas | Procure NO usar CTRL + V Bus             | car Borrar             |                 |           |                   |
|                                     |                                |                                          |                        |                 |           |                   |
|                                     | La cedula no puede             | tener menos de 5 caracteres              |                        |                 |           |                   |
|                                     |                                |                                          |                        |                 |           |                   |
|                                     |                                |                                          |                        |                 |           |                   |
|                                     |                                |                                          |                        |                 |           | Phil JUDICIA      |
|                                     | Crear                          |                                          |                        | Restablecer     | 2         |                   |
|                                     |                                |                                          |                        | contrasena      | CPUP      |                   |

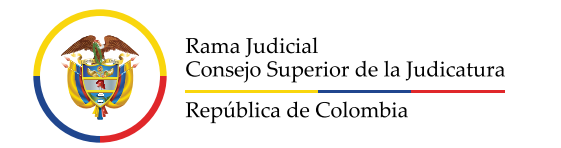

**6** Y en caso de no contar con una cuenta de correo electrónico deberá dar clic en la opción **Crear**.

| Rar                               | na Judicial × +                                                                                         |                           |             | •••             |
|-----------------------------------|----------------------------------------------------------------------------------------------------|---------------------------|-------------|-----------------|
| $\leftarrow \rightarrow \bigcirc$ | https://apps.powerapps.com/play/e/default-622cba98-80f8-41f3-8df5-8eb99901598                           | b/a/feee43cd-6dc          | d-42fb-b7d9 | 9-47e 🏠 💳       |
|                                   | Power Apps   Creación de cuentas de correo personales                                                   | øн                        | ± © ?       | Diego Armando P |
|                                   | SOLICITUD DE CREACIÓN DE CUENTAS DE CORREO PERSONALES                                                   |                           |             | U               |
|                                   | Bienvenido(a) Diego Armando Parrado Herrera                                                             |                           |             |                 |
|                                   | Utilice el botón BORRAR para cambiar de cedula<br>*Cedula:<br>sin puntos o comas 12345678 Buscar Borrar |                           |             |                 |
|                                   | No se encontró datos relacionados al número de cedula 12345678 pulse en crear para ir<br>de la cuenta.  | ngresar los datos         |             |                 |
|                                   |                                                                                                    |                           |             |                 |
|                                   | Crear                                                                                                   | Restablecer<br>Contraseña | * REP       | A DUDICITY OF   |

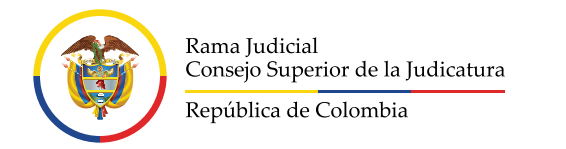

### \*Si, por el contrario, ya tiene una cuenta de correo electrónico le saldrá la opción Restablecer Contraseña.

| $  \overrightarrow{\textcircled{0}} Rama Judicial   - \rightarrow \bigcirc https:/, $ | × +<br>apps.powerapps.com/pla                             | ay/e/default-622                      | 2cba98-80f8-41f3-8df5-8                                                          | 3eb99901598b/a/feee43                                                     | 3cd-6dcd-42fb-                                  | • •<br>•b7d9-47e 🟠 📑                   |
|---------------------------------------------------------------------------------------|-----------------------------------------------------------|---------------------------------------|----------------------------------------------------------------------------------|---------------------------------------------------------------------------|-------------------------------------------------|----------------------------------------|
| : 👸 Power Apps                                                                        | Creación de cuentas de correo per                         | sonales                               |                                                                                  | Ø RSONALES                                                                | н ± ©                                           | ? Diego Armando P                      |
| Bienv                                                                                 | enido(a) Diego Armando Pa<br>el botón BORRAR para cambiar | rrado Herrera                         |                                                                                  |                                                                           |                                                 | ₽ ∪                                    |
| *Cedul<br>sin pun                                                                     | tos o comas                                               |                                       | Buscar                                                                           | Borrar                                                                    | DEPARTAMENTO-                                   | USUARIO AUTOSESTIONA                   |
| *Cedul<br>sin pun                                                                     | tos o comas                                               | CARGO<br>Profesional<br>Universitario | Buscar<br>AREA O UNIDAD<br>Consejo Superior De La Judicatura -<br>Administrativa | OFICINA<br>OFICINA<br>Consejo Superior De La Judicatura<br>Administrativa | DEPARTAMENTO-<br>CIUDAD<br>Bogotá - Bogotá D.C. | USUARIO AUTOGESTIONA<br>SU CLAVE<br>NO |

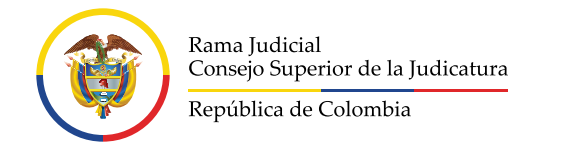

### Para actualización o modificación de la información relacionada con la cuenta de correo electrónico institucional personal

Si requiere realizar la actualización o modificación de la información relacionada con la cuenta de correo electrónico institucional personal, deberá enviar una solicitud a la Mesa de ayuda de soporte de correo electrónico: <u>soportecorreo@cendoj.ramajudicial.gov.co</u> indicando los siguientes datos para su modificación:

Cuenta de Correo Nombre Para Mostrar Nombres Apellidos Cargo Corporación Especialidad Despacho Departamento Municipio Seccional Judicial Numero de Documento Responsable Nombre Responsable Código del Despacho Asignado por UDAE Contratista (SI - NO)